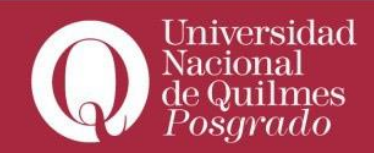

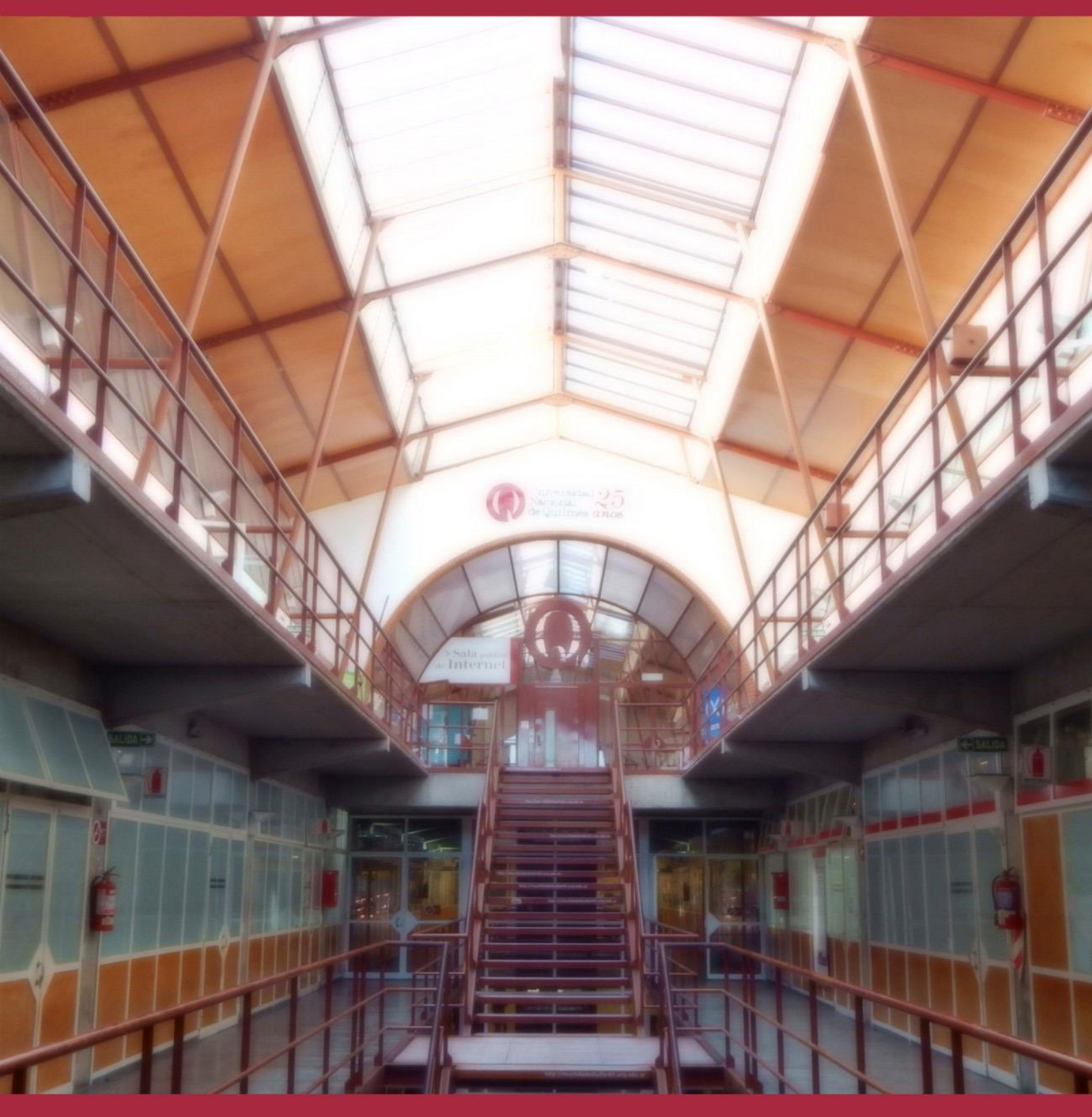

## INSCRIPCIONES A RECORRIDOS FORMATIVOS DE POSGRADO Instructivo

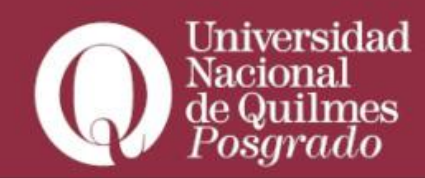

En primer lugar deberá ingresar al link: <u>preinscripcionpgd.uvq.edu.ar</u> y registrarse en el sistema a través del botón "**Registrate**"

| Ingresá tus datos                                                               | Bienvenidos al sistema de preinscripción para                                                                                                    |
|---------------------------------------------------------------------------------|----------------------------------------------------------------------------------------------------|
| E-mail                                                                          | las propuestas formativas de posgrado de la                                                                                                    |
| Clave                                                                           | Secretaría de posgrado de la Universidad                                                                                                    |
|                                                                                 | Nacional de Quilmes                                                                                                    |
| Ingresar                                                                        | Por motivos de público conocimiento y acompañando las medidas tomadas por las autoridades<br>de la Universidad y el Gobierno Nacional, la formalización de la inscripción SERA<br>momentáneamente SOLO en FORMATO DIGITAL. Normalizada esta situación, el postulante |
| ¿Usuario nuevo en el sistema?                                                   | <ul> <li>deberá realizar el envío impreso de los documentos.</li> <li>Paso 1: Completar el formulario de preinscripción online. Tenés que registrarte en el</li> </ul>                                                                                               |
| Registrate                                                                      | sistema y completar el documento, prestando especial atención a los datos allí requeridos<br>• Paso 2: Cargar toda la documentación obligatoria que se detalla para la propuesta de                                                                                  |
| ¿Olvidaste tu clave de acceso?                                                  | posgrado en el campo documentación de esta preinscripción.<br>• Paso 3: Confirmar la inscripción. Hace click en el botón "Confirmar", ubicado en el ángulo<br>superior derecho de la pantalla. Esto es obligatorio para procesar tu inscripción.                     |
| Recuperar clave                                                                 | IMPORTANTE: Solo serán evaluados por la Comisión Académica, aquellos postulantes que<br>hayan presentado la totalidad de la documentación obligatoria a la fecha de cierre de la<br>inscripción.                                                                     |
|                                                                                 | No olvides firmar los documentos que así lo requieran y recordá que toda la documentación a<br>presentar posee carácter de Declaración Jurada.                                                                                                    |
|                                                                                 | Antes de comenzar el proceso de preinscripción asegurate de tener una dirección de correo<br>electrónico válida y que funcione correctamente.                                                                                                    |
|                                                                                 |                                                                                                    |
|                                                                                 |                                                                                                    |
| Roque Sáenz Peña 352, Bernal (B1876B<br>Oficina Nº 79 - Primer piso- Ala Sur Te | XD) - Buenos Aires, Argentina · O O Miniversidad Signal SIUGUARANÍ                                                                                                    |

En la próxima pantalla, para crear tu usuario deberás usar un mail que revises asiduamente, ya que lo tendrás que validar. Debes completar los datos que son obligatorios y que poseen carácter de Declaración Jurada.

Finalmente, terminar el registro clickeando en "Generar usuario"

| Tu preinscripción no estará<br>completa hasta que presentes<br>toda la documentación y el | ATENCIÓN: los datos cargados en esta pantalla no podrán ser modificados posteriormente.<br>Por favor, verificá que los mismos sean correctos antes de generar el usuarlo. |                               |  |  |  |
|-------------------------------------------------------------------------------------------|----------------------------------------------------------------------------------------------------|-------------------------------|--|--|--|
| formulario obtenido por este<br>sistema, firmado por vos, en                              | Datos del usuario                                                                                                    |                               |  |  |  |
| Sección Alumnos de la<br>Facultad                                                         | E-mail (')                                                                                                    | Repetir e-mail (')            |  |  |  |
| Antes de comenzar el proceso                                                              | a nail.com                                                                                                    | nail.com                      |  |  |  |
| de preinscripción asegurate<br>de tener una dirección de                                  | Clave (")                                                                                                    | Reingresà la clave (*)        |  |  |  |
| correo electrónico válida y que                                                           |                                                                                                    |                               |  |  |  |
| Completá los campos de este                                                               |                                                                                                    |                               |  |  |  |
| LUEGO NO PODRÁS<br>MODIFICARLOS.                                                          | Datos personales                                                                                                    |                               |  |  |  |
| Una vez completado podrás<br>ingreser el sistema, con el                                  | Apellido (*)                                                                                                    | Nombres (*)                   |  |  |  |
| usuario y clave que ingresás<br>ahora.                                                    | Nacionalidad (*)                                                                                                    | Pais emisor del documento (*) |  |  |  |
|                                                                                           | — Seleccioná     — Seleccioná     Asgentino     Extranjero     Naturalizado     Por Opción                                                                                | Vimero de documento (')       |  |  |  |
|                                                                                           |                                                                                                    | No soy un robot               |  |  |  |

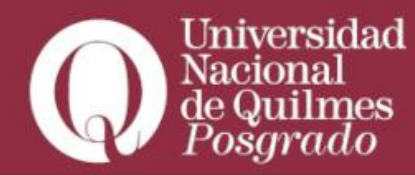

Si el registro es correcto, visualizarás la siguiente leyenda:

" Tus datos se grabaron correctamente. Para activar tu acceso a Preinscripción, ingresá a tu cuenta de correo y seguí los pasos indicados en el mail que te enviamos. Si no lo recibiste, puede estar en la carpeta de correo no deseado (SPAM). Si no, podés solicitar el reenvío del mail clickeando en este link."

| Q Universidad<br>Nacional<br>e Ouilmes                       |                                                                                                    |
|--------------------------------------------------------------|----------------------------------------------------------------------------------------------------|
|                                                              |                                                                                                    |
| Para activar tu acceso a Preinscripc<br>Si no lo re<br>Si nc | Tus datos se grabaron correctamente. ×<br>ión, ingresà a tu cuenta de correo y segui los pasos indicados en el mail que te enviamos.<br>cibiste, puede estar en la carpeta de correo no deseado (SPAM).<br>o, podés solicitar el reenvio del mail clickeando en este link. |
| Ingresá tus datos                                            | Bienvenidos al sistema de preinscripción para                                                                                                    |
| E-mail                                                       | las propuestas formativas de posgrado de la                                                                                                    |
| lavo                                                         | Secretaría de posgrado de la Universidad                                                                                                    |
| 10490                                                        | Nacional de Quilmes                                                                                                    |
| Ingresar                                                     | Por motivos de público conocimiento y acompañando las medidas tomadas por las autoridades<br>de la Universidad y el Gobierno Nacional, la formalización de la inscripción SER/                                                                                             |

A continuación, dirígete al correo que usaste para el registro en el sistema y encontrarás el siguiente mail en la bandeja de entrada:

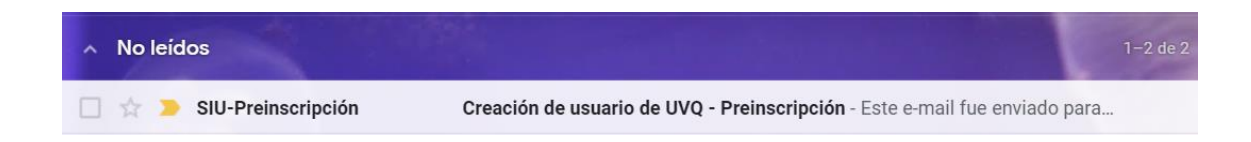

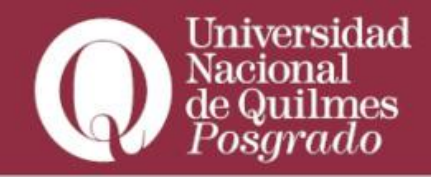

| Creación de usuario de UVQ - Preinscripción 🎾 Recibidos ×                                                                                                    |                                        |      | • | Ø |
|----------------------------------------------------------------------------------------------------|----------------------------------------|------|---|---|
| SIU-Preinscripción <no-reply@uvq.edu.ar><br/>para mí ▼</no-reply@uvq.edu.ar>                                                                                                    | 17:47 (hace 1 minuto)                  | ☆    | * | : |
| Este e-mail fue enviado para iniciar el proceso de activación de la cuenta de Preinscripción asocia<br>@gmail.com. Por favor, verificá que los datos ingresados sean correctos:                                                                                                    | da con la dirección de e-r             | nail |   |   |
| <ul> <li>Apellido:</li> <li>Nombres: //</li> <li>Nacionalidad: ARGENTINO</li> <li>País emisor del documento: ARGENTINA</li> <li>Tipo de Documento: DOCUMENTO NACIONAL DE IDENTIDAD ARGENTINO</li> <li>Nro. Documento:</li> </ul>                                                                                                    |                                        |      |   |   |
| Si los datos son correctos, entonces seguí este link para completar el alta en Preinscripción: https:<br>edu.ar/preinscripcion/pgd/acceso/login?auth=token&t=59d555a812dfd98b40cedeac43f57eaeed84<br>Si clickear el link no funciona intentá copiarlo y pegarlo en la barra de direcciones de tu navegador<br>Si no solicitaste este mail, simplemente ignoralo. | <u>//g3preinscripcion.uvg.</u><br>6390 |      |   |   |
| [Mensaje recortado] <u>Ver todo el mensaje</u>                                                                                                    |                                        |      |   |   |
| ← Responder                                                                                                    |                                        |      |   |   |

Cuando confirmes el usuario de UVQ, serás redirigido a la web de preinscripción. Hacé click en "Elegir propuesta" y completa los campos de la ventana emergente

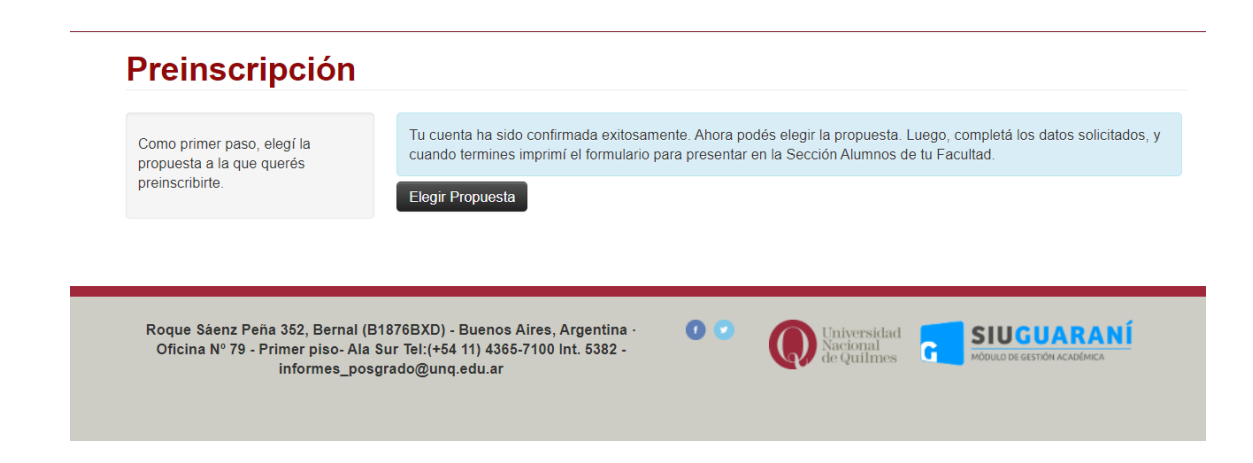

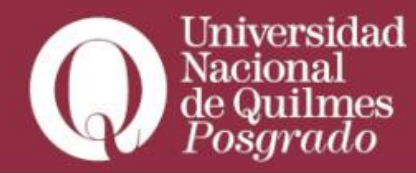

| Selección de propuesta                                                                                                    |
|----------------------------------------------------------------------------------------------------|
| Propuesta (*)                                                                                                    |
| Seleccioná 🗸                                                                                                    |
| Ubicación (*)                                                                                                    |
| ~                                                                                                    |
| Modalidad (*)                                                                                                    |
| ~                                                                                                    |
| Plan (*)                                                                                                    |
| ~                                                                                                    |
|                                                                                                    |
| Política de Privacidad                                                                                                    |
| Los datos personales incluidos en el presente formulario se encuentran amparados por al Art. 43º de la Constitución Nacional Argentina y por la Ley 25.326, sobre PROTECCIÓN DE DATOS PERSONALES. La finalidad de la información personal vertida en el presente formulario tendrá solo y exclusivamente fines de recolección de información de posibles interesados en la oferta académica de posgrado de la Universidad Nacional de Quilmes, para los cuales fue creado este instrumento. La DIRECCIÓN NACIONAL DE PROTECCIÓN DE DATOS PERSONALES, órgano de Control de la ley Nº 25.326, tiene la atribución de atender las denuncias y reclamos que se interpongan con relación al incumplimiento de las normas sobre protección de datos personales. Asimismo, se informa que el titular de los datos incluidos en el presente formulario tiene la facultad de ejercer el derecho de acceso a los mismos de forma gratuita a intervalos no menores a seis meses, salvo que se acredite un interés legítimo al efecto conforme lo establecido en el artículo 14, inciso 3 de la Ley Nº 25.326 |
| Acepto la política de privacidad                                                                                                    |
| Aceptar Cerrar                                                                                                    |

Posteriormente completa todos los campos obligatorios correspondientes:

- Datos Principales
- Datos Personales (DOCUMENTO DE IDENTIDAD O CÉDULA DE CIUDADANÍA -EXTRANJEROS NO UTILIZAR PASAPORTES)
- Estudio de Grado o Terciario (INDICÁ ÚNICAMENTE UNA FORMACIÓN DE GRADO FINALIZADA, NO DE POSGRADO - Para ello, te pedimos que utilices la denominación de título obtenido. Por ejemplo: Licenciada en Ciencias Políticas, Abogado, Ingeniero Civil) y localidad de nacimiento.
- Documentación (subir toda la documentación requerida por la propuesta. Recordá que en Titulación de grado se solicita: copia anverso y reverso del diploma de egreso y certificado analítico de estudios finalizados, al menos uno de los dos legalizado por el Ministerio de Educación. Postulantes extranjeros deben adicionar apostilla en ambos documentos. Si no dispones de esta documentación, podes adjuntar la constancia de título en trámite).

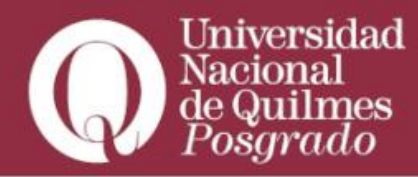

| Datos principales     Propuesta     Plan     Orientación     Tipo de<br>propuesta     Ubicación     Modalidad     Vigente<br>hasta       Financiamiento de estudios     Situación familiar     DIPLOMA DE<br>POSGRADO EN<br>BASES Y<br>HERRAMIENTAS PARA<br>LA GESTIÓN<br>INTEGRAL DEL<br>Actuación profesional     DPCC<br>2021     Situación de SINAL<br>ACTUACIÓN CENTRO<br>INTEGRAL DEL<br>CAMBIO CLIMÁTICO     POSGRADO     BERNAL<br>ACTUACIÓN CENTRO<br>INTEGRAL DEL<br>CAMBIO CLIMÁTICO     A<br>ACTUACIÓN CENTRO<br>INTEGRAL DEL<br>CAMBIO CLIMÁTICO     Situación de SINAL<br>ACTUACIÓN CENTRO<br>INTEGRAL DEL<br>CAMBIO CLIMÁTICO     POSGRADO     BERNAL<br>ACTUACIÓN CENTRO<br>INTEGRAL DEL<br>CAMBIO CLIMÁTICO     Situación de SINAL<br>ACTUACIÓN CENTRO<br>INTEGRAL DEL<br>CAMBIO CLIMÁTICO     POSGRADO     BERNAL<br>ACTUACIÓN CENTRO<br>INTEGRAL DEL<br>CAMBIO CLIMÁTICO     Situación de SINAL<br>ACTUACIÓN CENTRO<br>INTEGRAL DEL<br>CAMBIO CLIMÁTICO     Situación de SINAL<br>ACTUACIÓN CENTRO<br>INTEGRAL DEL<br>CAMBIO CLIMÁTICO     Situación de SINAL<br>ACTUACIÓN CENTRO<br>INTEGRAL DEL<br>CAMBIO CLIMÁTICO     Situación de SINAL<br>ACTUACIÓN CENTRO<br>INTEGRAL DEL<br>CAMBIO CLIMÁTICO     Situación de SINAL<br>ACTUACIÓN CENTRO<br>INTEGRAL DEL<br>CAMBIO CLIMÁTICO     Situación de SINAL<br>ACTUACIÓN CENTRO<br>INTEGRAL DEL<br>CAMBIO CLIMÁTICO     Situación de SINAL<br>ACTUACIÓN CENTRO<br>INTEGRAL DEL<br>CAMBIO CLIMÁTICO     Situación de SINAL<br>ACTUACIÓN CENTRO<br>INTEGRAL DEL<br>CAMBIO CLIMÁTICO     Situación de SINAL<br>ACTUACIÓN CENTRO<br>INTEGRAL DEL<br>CAMBIO CLIMÁTICO     Situación de SINAL<br>ACTUACIÓN CENTRO<br>INTEGRAL DEL<br>CAMBIO CLIMÁTICO     Situación de SINAL<br>ACTUACIÓN CENTRO<br>INTEGRAL DEL<br>CAMBIO CLIMÁTICO     Situación de SINAL<br>ACTUACIÓN CENTRO<br>INTEGRAL DEL<br>CAMBIO CLIMÁTICO     Situación de SINAL<br>ACTUACIÓN CENTRO<br>INTEGRAL DEL<br>CAMBIO CLIMÁTICO     Situación de SINA | Datos principales                                                                                                    |                                                                                                    |              |             |                      |           |                |                  |          |
|----------------------------------------------------------------------------------------------------|----------------------------------------------------------------------------------------------------|----------------------------------------------------------------------------------------------------|--------------|-------------|----------------------|-----------|----------------|------------------|----------|
| DIPLOMA DE     DPCC       Situación familiar     DOSGRADO EN       Estudios de Grado o terciario     DOSGRADO EN       Idiomas     DASES Y       HERRAMIENTAS PARA     LA GESTIÓN       LA GESTIÓN     INTEGRAL DEL       Actuación docente     CAMBIO CLIMÁTICO                                                                                                    |                                                                                                    | Propuesta                                                                                                    | Plan         | Orientación | Tipo de<br>propuesta | Ubicación | Modalidad      | Vigente<br>hasta |          |
| Otros Estudios<br>Documentación                                                                                                    | Situación familiar<br>Estudios de Grado o terciario<br>diomas<br>Datos de salud<br>Actuación docente<br>Actuación profesional<br>Dtros Estudios | DIPLOMA DE<br>POSGRADO EN<br>BASES Y<br>HERRAMIENTAS PARA<br>LA GESTIÓN<br>INTEGRAL DEL<br>CAMBIO CLIMÁTICO<br>Elegir Propuesta | DPCC<br>2021 |             | POSGRADO             | BERNAL    | A<br>DISTANCIA | 23/3/2022        | Eliminar |
|                                                                                                    | os campos marcados con (*) son                                                                                                    |                                                                                                    |              |             |                      |           |                |                  |          |

Cuando hayas completado todos los datos antes mencionados, hacé click en el botón "Confirmar", ubicado en el margen superior derecho de la pantalla (para generar el documento en formato PDF).

Es importante que confirmes, sino la inscripción no se verá reflejada en nuestro sistema.

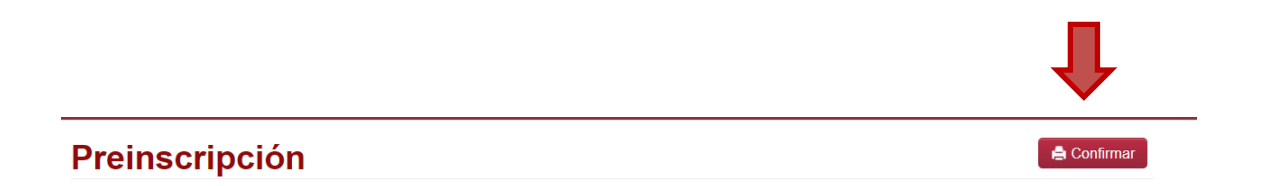

Guarda el archivo generado como comprobante de la Preinscripción- NO debes enviarlo por correo.

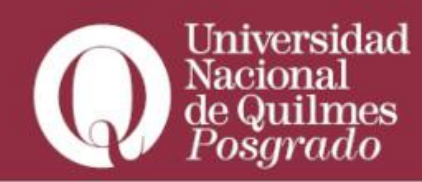